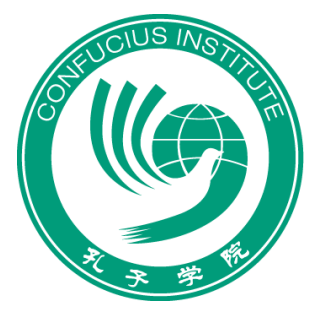

威尼斯大学孔子学院

Istituto Confucio presso l'Università Ca' Foscari Venezia

# TUTORIAL PER L'ISCRIZIONE ON-LINE AL TEST HSK

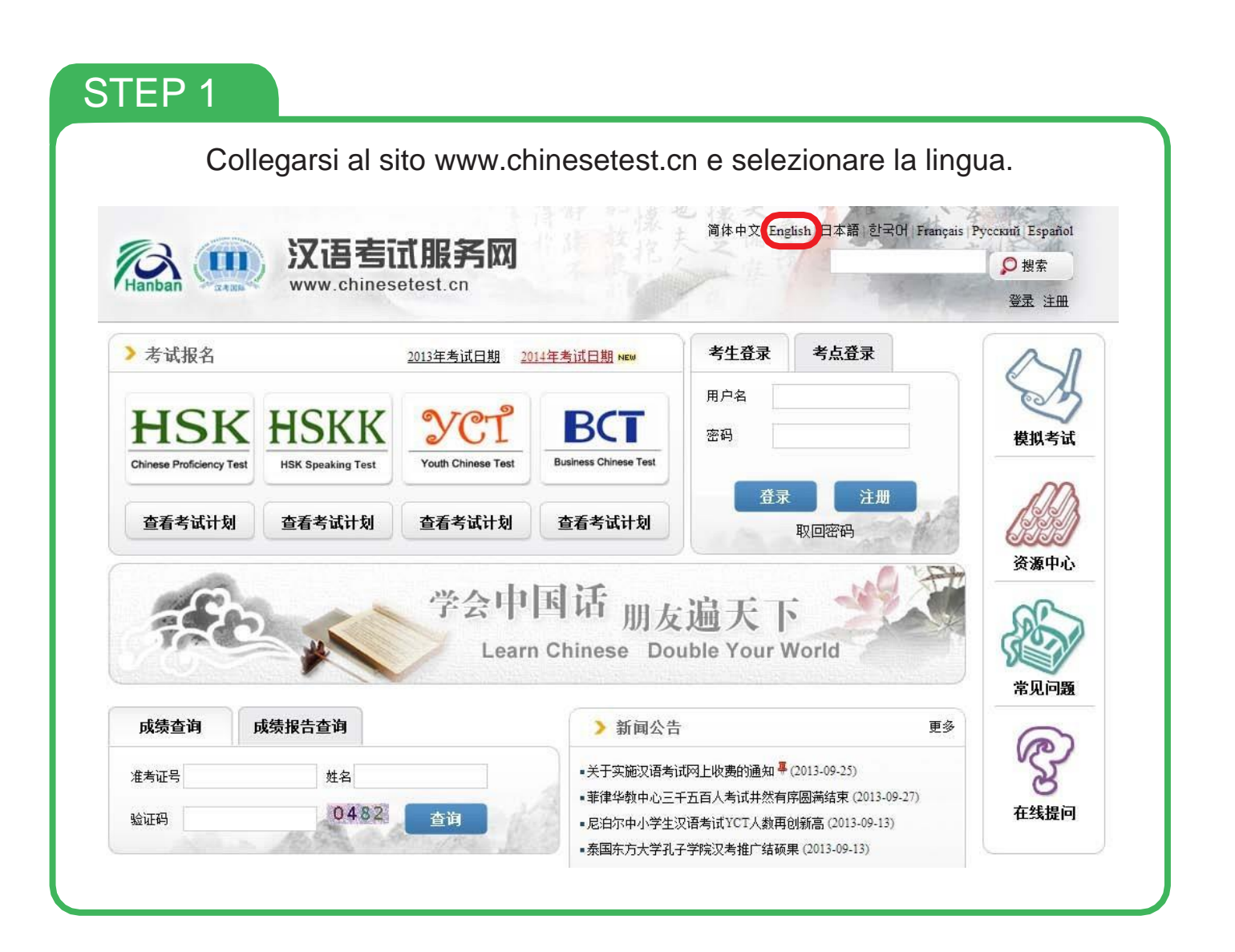

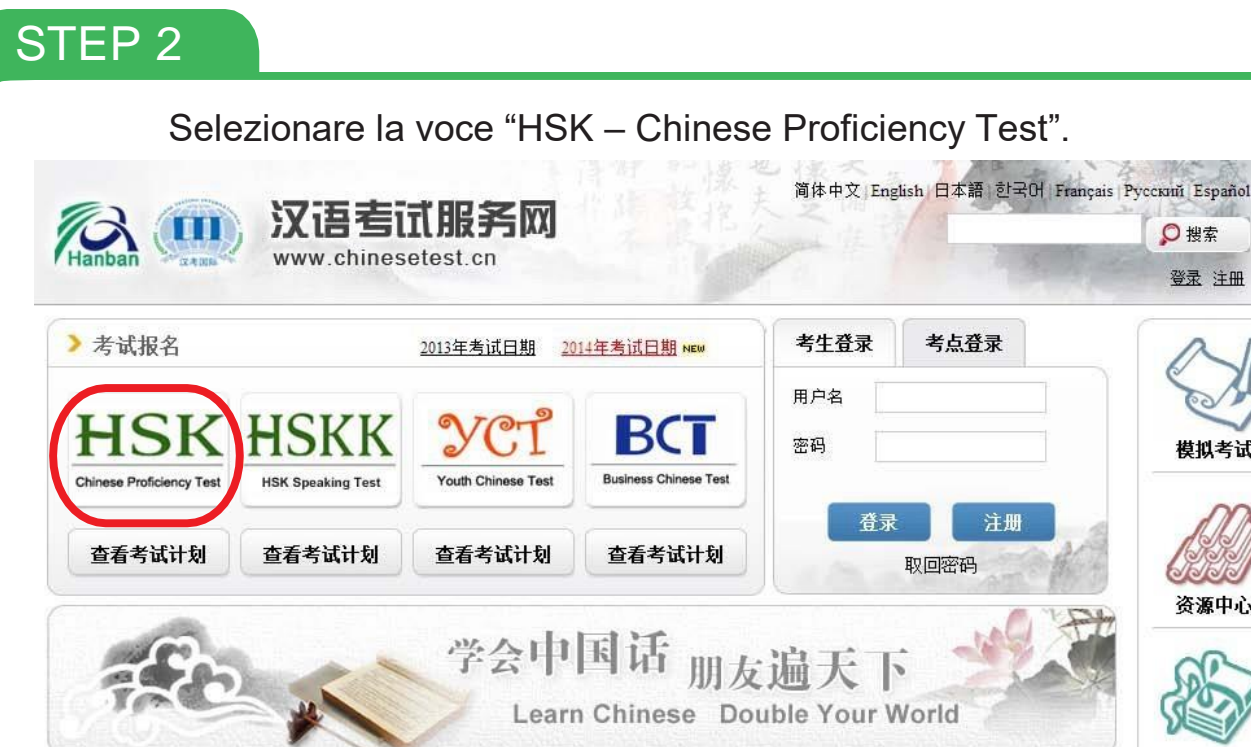

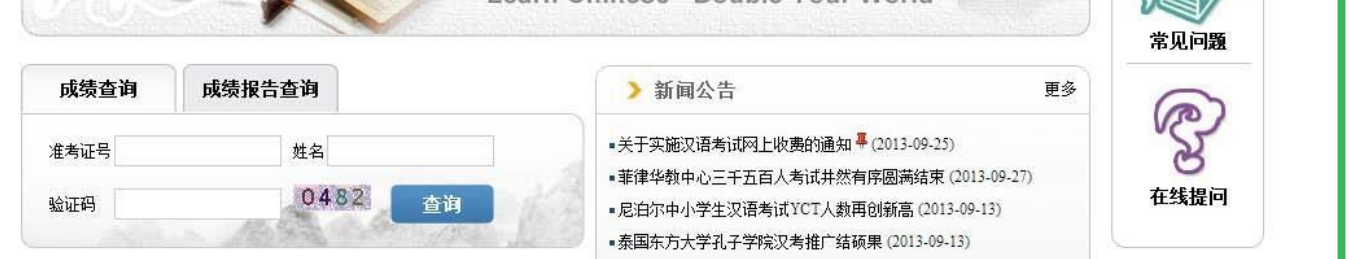

●搜索

登录 注册

模拟考试

资源中心

# STEP 3

Registrarsi al database del sito, qualora non ci si fosse già registrati per una precedente sessione di esame, selezionando la voce "New User", altrimenti autenticarsi e andare allo step 5 di questo tutorial

|                                                                                                    | 4                 | TTT             |            |                 |          |
|----------------------------------------------------------------------------------------------------|-------------------|-----------------|------------|-----------------|----------|
| Home Announcement About Test                                                                                            | Test Registration | Test Center     | Practice   | Test Regulation | About Us |
| > Tips                                                                                                    | > User Login      |                 |            |                 |          |
| f you have already used the online registration system,<br>clease directly enter user name and password to login in and |                   | Please log in 1 | o register |                 |          |
| egister for the test or enquiry about test history record                                                               |                   | User Name       |            |                 |          |
| if not, please first register as a user. Select "Membership                                                             |                   | Password        |            |                 |          |
| kegistration" to enter.                                                                                                 |                   | Login           | Recover    | New User        |          |
|                                                                                                    |                   |                 |            |                 |          |

Compilare i campi con TUTTE le informazioni richieste. Una volta ultimata l'operazione selezionare la voce "Submit". Consigliamo di annotare nome utente e password dove potranno essere facilmente reperibili: il personale dell'Istituto non potrà aiutare gli iscritti nel recupero di tali dati.

| 0                                                  | he following with * are required                   | to be filled out.)                                                                                                    |   |
|----------------------------------------------------|----------------------------------------------------|----------------------------------------------------------------------------------------------------|---|
| Email Address:                                     |                                                    | <ul> <li>Please enter common email address in<br/>order to timely access to authentication<br/>information!</li> </ul> |   |
| Password:                                          |                                                    | * At least 6 characters                                                                                                |   |
| Confirm Password:                                  |                                                    | * Keep consistent with password!                                                                                       |   |
| Nationality:                                       | Please Select                                      |                                                                                                    |   |
| Mother Tongue:                                     | Please Select                                      |                                                                                                    |   |
| Birth Date:                                        | Selete Date                                        |                                                                                                    |   |
| How long have you been<br>learning Chinese:        | Please Select                                      |                                                                                                    |   |
| Why do you want to learn<br>Chinese:               | Please Select                                      |                                                                                                    |   |
| How did you get to know about<br>the Chinese test: | Please Select                                      |                                                                                                    |   |
| Code:                                              | 1460                                               | * If not clear, please click it to reload                                                                              |   |
| e                                                  | I have read and agree to<br>Registration Agreement | * Please read Registration Agreement                                                                                   |   |
|                                                    | Submit F                                           | leset                                                                                                    | - |
|                                                    |                                                    |                                                                                                    |   |

#### **STEP 5**

Nella schermata che comparirà, selezionare la voce "Register Now".

Successfully registered as a website user!

Enter Personal Information Center Register Now

Selezionare la voce "Chinese Proficiency Test" e scegliere il livello di esame che si intende sostenere: i livelli vanno da 1 a 6 a difficoltà progressiva, il livello 1 è perciò il più facile mentre il livello 6 è il più difficile).

| 63          | Chinese Proficiency Test | > HSK Speaking | > Youth Chinese Test | > Business Chinese Test |
|-------------|--------------------------|----------------|----------------------|-------------------------|
| Home        | 6.9                      | HSK Levell     | (G.) I               | HSK Level II            |
| inouncement | 46.0                     | HSK Level III  | (C.3)                | HSK Level Ⅳ             |
| about Test  | (GG)                     | HSK Level V    |                      | HSK Level VI            |

# STEP7

Una volta operata la scelta, nella schermata dove appare una breve descrizione del livello di difficoltà dell'esame selezionare la voce "Register".

| ) assesses test takers' abilities in the application of everyday Chinese. It is the counterpart of the Level III of th                                                                                                    |
|----------------------------------------------------------------------------------------------------|
| ency Scales for Speakers of Other Languages and the B1 Level of the Common European Framework of                                                                                                    |
| ers who are able to pass the HSK (Level III) can communicate in Chinese at a basic level in their daily, academi                                                                                                    |
| ey can manage most communication in Chinese when travelling in China.                                                                                                    |
| ) is intended for students who have studied Chinese for three semesters (one and a half academic years), with 2                                                                                                    |
| These students have mastered 600 commonly used words and related grammar patterns.                                                                                                    |
|                                                                                                    |
| the second second secon |

La registrazione al livello desiderato è stata effettuata. Compilare la sezione successiva come indicato, selezionando "Università Ca' Foscari", poi la voce "paper based" e la data del test che apparirà nel menù a tendina (selezionare l'unica data possibile). Al termine cliccare "Submit".

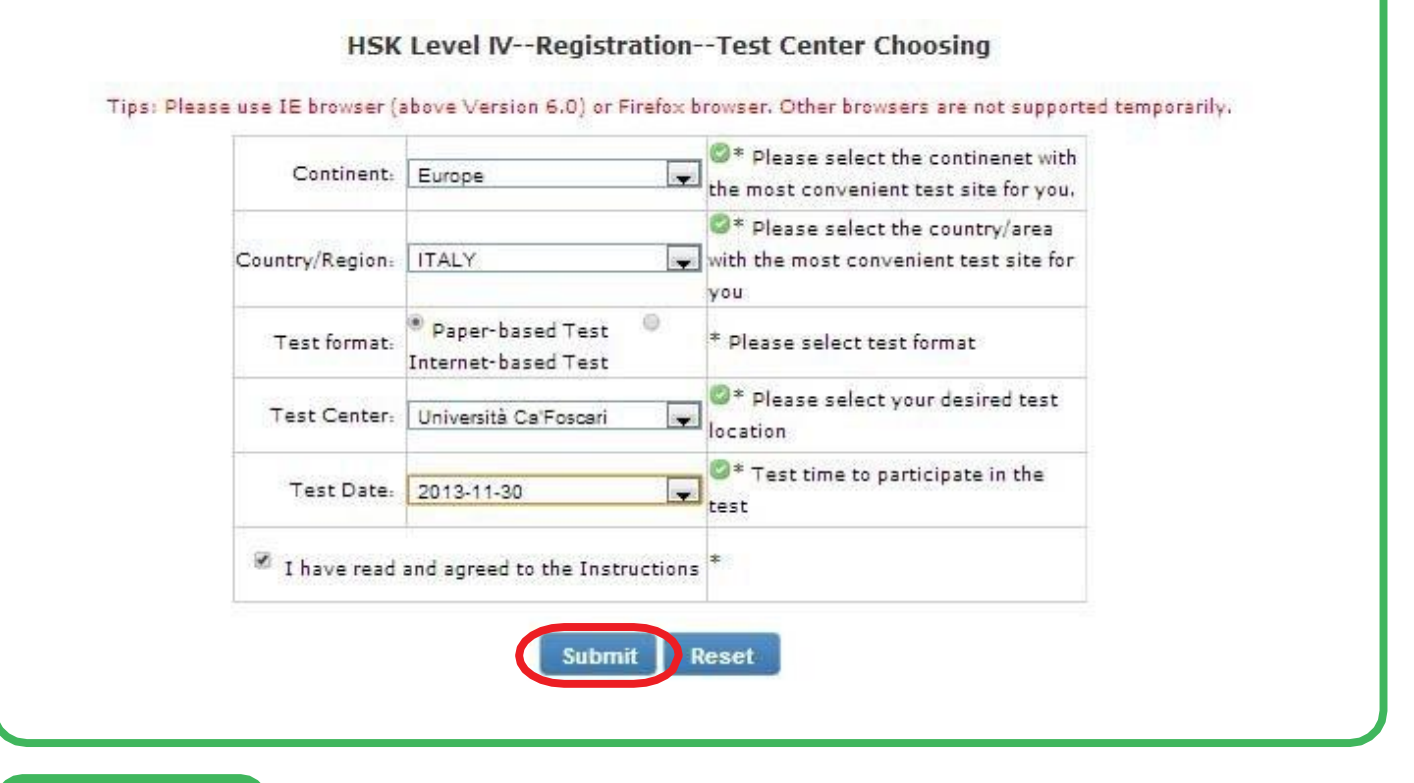

# STEP 9

Compilare la sezione successiva inserendo i propri dati personali. Una volta completata l'operazione, selezionare "Next Step".

ATTENZIONE: Sulla sezione "Name" vanno indicati PRIMA il <u>Cognome</u> e POI il <u>Nome</u>. Vi ricordiamo che ciò che scriverete verrà stampato sul vostro certificato, quindi vi preghiamo di prestare la massima attenzione alle maiuscole e alle minuscole. Se il cognome o il nome contengono accenti o apostrofi non inserirli. Il personale dell'Istituto non modificherà i dati non correttamente inseriti.

La sezione "Chinese Name" è facoltativa.

| Name:         | COGNOME NOME       | Please input the surname and<br>firstname on your valid certificate |
|---------------|--------------------|---------------------------------------------------------------------|
| Chinese Name: | (non obbligatorio) | Please input your correct Chinese<br>name                           |

Il documento utilizzato a questo punto della registrazione (passaporto o carta d'identità) andrà presentato in sede d'esame. La prova d'esame non potrà essere sostenuta senza esibire il documento al momento dell'appello.

L'inserimento della foto è OBBLIGATORIO ai fini dell'iscrizione. La foto deve essere del tipo fototessera, con sfondo bianco o neutro e con il volto ben visibile.

Una volta caricata la foto, selezionare "Next Step".

#### HSK Level IV--Registration--Photo Upload

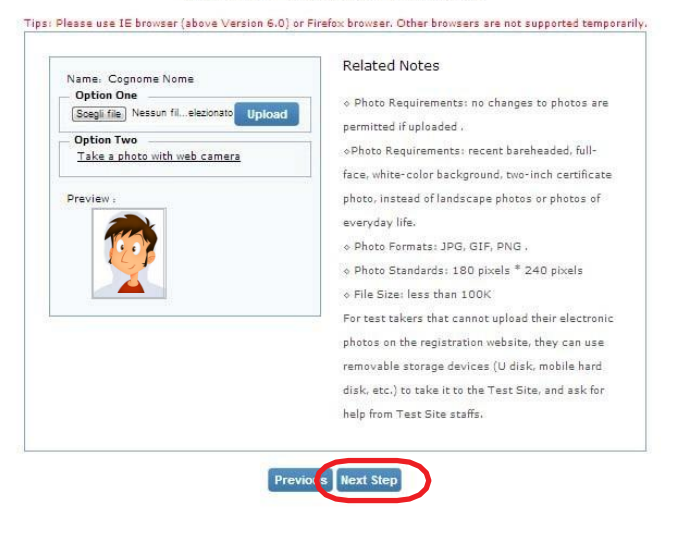

# STEP11

Controllare con attenzione che tutti i dati inseriti siano corretti e quindi selezionare "Confirm".

|                                                   | gistrationInformation co                   | nfirmation of test tal            |
|---------------------------------------------------|--------------------------------------------|-----------------------------------|
| Please use IE browser (at                         | iove Version 6.0) or Firefox browser. Othe | r browsers are not supported terr |
| User Name                                         | tobia.maschio@gmail.com                    | Photo                             |
| Name                                              | Cognome Nome                               |                                   |
| Chinese Name                                      | Facoltativo                                |                                   |
| Gender                                            | Male                                       | 6 6 7                             |
| Birthday                                          | 1983-07-28                                 |                                   |
| Telephone<br>Number                               | 200000000                                  |                                   |
| Address                                           |                                            |                                   |
| Nationality                                       | ITALY                                      |                                   |
| Mother<br>Tongue                                  | Italian                                    |                                   |
| ID Type                                           | ID Card                                    |                                   |
| ID Card<br>Number                                 | x00000000                                  |                                   |
| How long have<br>you been<br>learning<br>Chinese: | Above 5 years                              |                                   |
| Test Type                                         | няка                                       |                                   |
| 价格                                                | 25.0 欧元                                    |                                   |
| Test Date                                         | 2013-11-30                                 |                                   |
| Name of test<br>sites                             | Università Ca'Foscari                      |                                   |
| Test Location                                     |                                            |                                   |

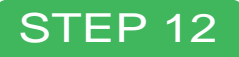

Una volta completata l'iscrizione sul sito chinesetest.cn e ricevuto una email di conferma dal sistema, procedere con i passaggi indicati alla pagina:

unive.it/confuciovenezia > Test HSK - cinese scritto > Iscrizioni

Il giorno dell'esame è obbligatorio portare con se':

- Admission ticket (disponibile all'interno della propria area riservata del sito chinesetest.cn a partire da due settimane prima dell'esame)
- Documento d'identità (lo stesso utilizzato durante l'iscrizione)
- Matita 2b e gomma

Per qualsiasi richiesta di chiarimento il personale dell'Istituto Confucio Venezia è a vostra disposizione. **Tel: 041 234 9548**